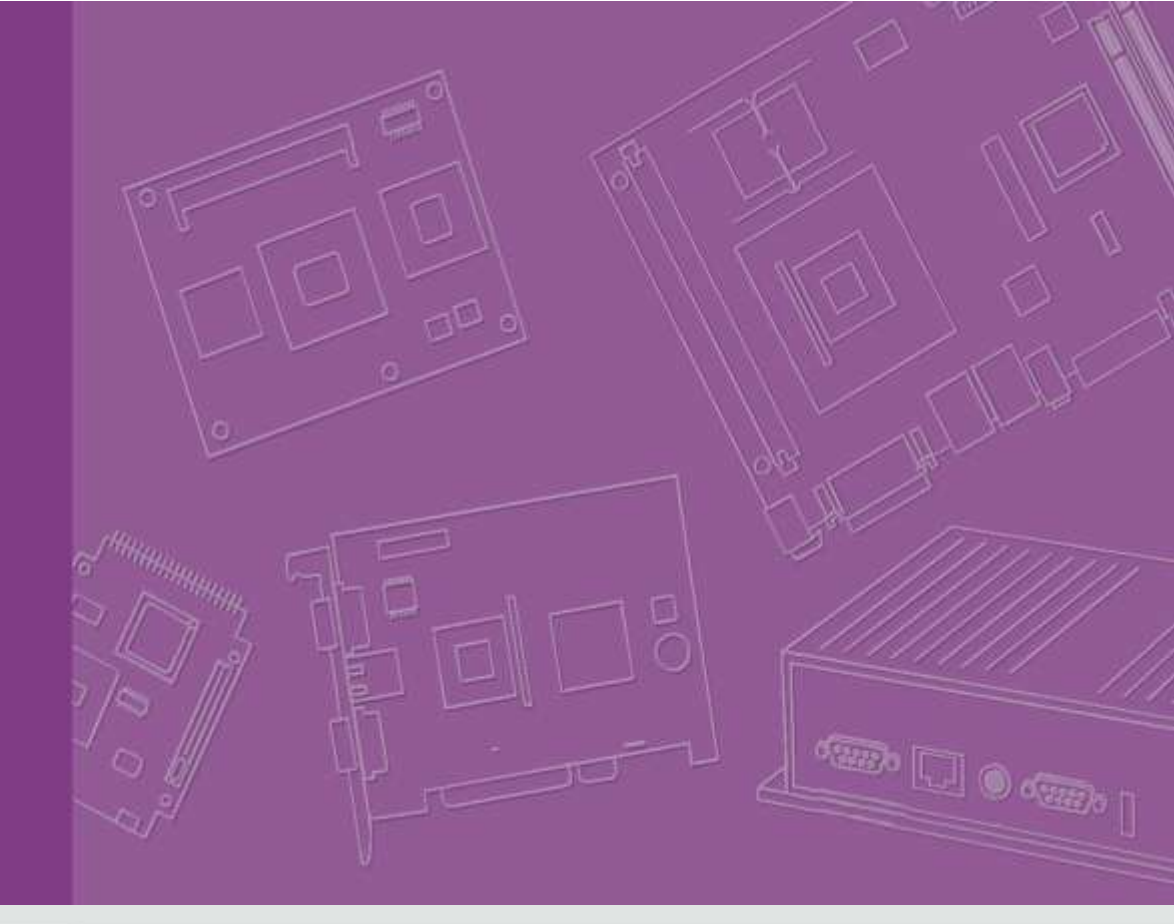

# **User Guide**

# Android

Board Support Package For i.MX6 series

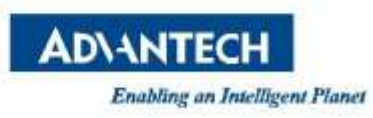

# **Table of Contents**

| 1. Getting F | Ready                                     | 3  |
|--------------|-------------------------------------------|----|
| 1.1 Pre      | requisites                                | 4  |
| 1.1.1        | To install required packages              | 4  |
| 1.1.2        | To install JDK                            | 4  |
| 1.2 Intr     | oducing BSP                               | 5  |
| 1.2.1        | Overview                                  | 5  |
| 1.2.2        | Naming Rule                               | 5  |
| 1.3 Con      | ventional Term                            | 6  |
| 1.4 Buil     | d Instructions                            | 7  |
| 1.4.1        | To build everything                       | 7  |
| 1.4.2        | To build boot loader                      | 7  |
| 1.4.3        | To build boot image                       | 7  |
| 1.4.4        | To build recovery image                   | 7  |
| 1.4.5        | To build system image                     | 7  |
| 1.4.6        | To build OTA package                      | 7  |
| 1.5 Boc      | bt up from SD card or eMMC                | 8  |
| 1.5.1        | To create a bootable SD card              | 8  |
| 1.5.2        | To transfer whole system to onboard eMMC  | 8  |
| 1.6 Cus      | tomization                                | 9  |
| 1.6.1        | To configure Linux kernel                 | 9  |
| 1.6.2        | To change Logo                            | 9  |
| 1.6.3        | To integrate with App source code         | 10 |
| 1.6.4        | To integrate with prebuilt package (APK)1 | 10 |
| 2. Software  | Prunctionality                            | 12 |
| 2.1 Seri     | al Port Test                              | 13 |
| 2.1.1        | Serial Port Setup                         | 13 |
| 2.1.2        | Console Test                              | 13 |
| 2.1.3        | Loopback Test                             | 4  |
| 2.1.4        | Send01010101 Test                         | 15 |
| 2.2 Dist     | play Output Option                        | 15 |
| 2.2.1        | Single HDMI Display                       | 15 |
| 2.2.2        | Single VGA Display                        | 15 |
| 2.2.3        | Single LVDS Display                       | 15 |
| 2.2.4        | Dual Display                              | 16 |
| 2.3 Net      | work Setup1                               | 17 |
| 2.3.1        | Wi-Fi                                     | 17 |
| 2.3.2        | Ethernet                                  | 18 |
| 2.4 Tou      | update system                             | 19 |
| 3. System R  | 2<br>Recovery                             | 20 |
| ,            | •                                         |    |

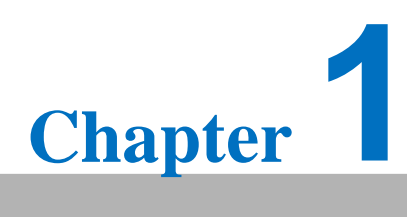

**Getting Ready** 

# 1. Getting Ready

# **1.1 Prerequisites**

All operations in this guide are based on Ubuntu 12.04 LTS 64bit only. First please install Ubuntu 12.04 LTS 64bit<sup>\*</sup> with minimum 2GB memory. \* ubuntu-12.04.1-desktop-amd64.iso

#### 1.1.1 To install required packages

Please login and perform the following commands:

```
sudo apt-get install ssh
sudo apt-get install ia32-libs libx11-dev:i386 libreadline6-dev:i386 \
  libgl1-mesa-glx:i386 zlib1g-dev:i386 uuid-dev:i386 lib1zo2-dev:i386 \
  libncurses5-dev:i386
sudo apt-get install \
  bison build-essential ccache dpkg flex gcc g++ gettext intltool \
  libarchive-zip-perl libfreetype6-dev libdbus-glib-1-dev liborbit2-dev \
  libxml2-dev libx11-dev libgtk2.0-dev liblzo2-2 libtool m4 \
  patch rpm tcl uboot-mkimage uuid zlib1g zlib1g-dev \
  git gnupg flex bison gperf build-essential zip \
  curl libc6-dev libncurses5-dev x11proto-core-dev libx11-dev:i386 \
  libreadline6-dev:i386 libgl1-mesa-glx:i386 libgl1-mesa-dev g++-multilib \
  mingw32 tofrodos python-markdown libxml2-utils xsltproc zlib1g-dev:i386 \
  gcc-4.6 g++-4.6 cpp-4.6 gcc-4.6-multilib uuid-dev liblzo2-dev \
  uboot-mkimage libarchive-zip-perl \
  wget git-core unzip texinfo gawk diffstat build-essential chrpath \
  sed cvs subversion coreutils texi2html \
  docbook-utils python-pysqlite2 help2man make gcc g++ \
  desktop-file-utils libgl1-mesa-dev libglu1-mesa-dev mercurial \
  autoconf automake groff curl lzop asciidoc xterm
sudo apt-get install libncurses5-dev:i386 liblzo2-dev:i386 uuid-dev:i386
sudo ln -s /usr/lib/i386-linux-gnu/mesa/libGL.so.1 /usr/lib/i386-linux-gnu/libGL.so
tar zcvf ~/usr_lib_i386-linux-gnu_for_Building_Android_KK.tar.gz \
    /usr/lib/i386-linux-gnu/{libuuid.a,libuuid.so,liblzo2.so,liblzo2.a}
sudo apt-get install uuid-dev liblzo2-dev
sudo tar zxvf ~/usr_lib_i386-linux-gnu_for_Building_Android_KK.tar.gz -C /
```

#### **1.1.2 To install JDK**

Please download "jdk-6u45-linux-x64.bin" manually, put it to directory ~/FILES/ and Perform the following commands:

```
cd /usr/lib
sudo ~/FILES/jdk-6u45-linux-x64.bin
sudo mkdir jvm
cd jvm
sudo mv ../jdk1.6.0_45 .
cd jdk1.6.0 45/
sudo update-alternatives --install /usr/bin/java
                                                  java
                                                         /usr/lib/jvm/jdk1.6.0_45/jre/bin/java
                                                                                                 2
sudo update-alternatives --install /usr/bin/javac
sudo update-alternatives --install /usr/bin/jar
                                                  javac
                                                         /usr/lib/jvm/jdk1.6.0_45/bin/javac
                                                                                            2
                                                         /usr/lib/jvm/jdk1.6.0_45/bin/jar
                                                  iar
sudo update-alternatives --install /usr/bin/javap
                                                  javap /usr/lib/jvm/jdk1.6.0_45/bin/javap
sudo update-alternatives --install /usr/bin/javadoc javadoc /usr/lib/jvm/jdk1.6.0_45/bin/javadoc 2
sudo update-alternatives --config javap
sudo update-alternatives --config javadoc
sudo update-alternatives --config java
sudo update-alternatives --config javac
sudo update-alternatives --config jar
cd ~/
```

# **1.2 Introducing BSP**

The BSP contains cross toolchain, linux kernel source code, u-boot source code, Android root file system and some scripts. It is consist of three top folders: "android", "image", "scripts".

# 1.2.1 Overview

The description of some important folders as below:

android/

prebuilt/gcc/linux-x86/host/ : cross toolchain

bootable/bootloader/uboot-imx/ : u-boot source code

kernel\_imx/ : linux kernel source code

device/

fsl/: Android device related settings

fsl-proprietary/: modules & firmware(e.g. WiFi, GPU)

hardware/imx/ : HAL (Hardware Abstraction Layer)

image/ : all built images located in

scripts/: to simplify building process (Please refer to 1.4 & 1.5 for details)

# 1.2.2 Naming Rule

It is consist of the model name followed by "AB" plus version number, for example, 4410ABV2080 which "4410" stands for RSB-4410, "AB" is acronym of Android BSP, "V2080" stands for Version 2.080; other model names list below:

"3420" stands for ROM-3420 "5420" stands for ROM-5420 "7420" stands for ROM-7420 "DS31" stands for UBC-DS31 "U220" stands for UBC-220

# **1.3 Conventional Term**

\${BOARD} : target board name(e.g. rsb\_4410, rom\_3420, rom\_5420, rom\_7420, ubc\_ds31, ubc\_200)

\${BSPHOME} : the directory that BSP tarball extacted to

\${SD\_DEVICE}: device name of SD card in Ubuntu (e.g. /dev/sdf)

\${MMC\_DEVICE} : device name of on-board eMMC in Android (e.g. /dev/block/mmcblk0)

debug console / serial console

serial terminal program (e.g. minicom, putty, teraterm ...) that serial port is configured to 115200 8N1

terminal console

terminal program (e.g. gnome-terminal, xfce4-terminal ...)

# **1.4 Build Instructions**

## 1.4.1 To build everything

Perform one of the following commands in "terminal console"

- a) engineer version (default option)
  - \$ cd \${BSPHOME}/scripts
  - \$ ./mk\_android.sh \${BOARD}
- b) user version
  - \$ cd \${BSPHOME}/scripts
  - \$ ./mk\_android.sh \${BOARD} user

# 1.4.2 To build boot loader

Perform the following command in "terminal console"

- \$ cd \${BSPHOME}/scripts
- \$ ./mk\_bootloader.sh \${BOARD}

# 1.4.3 To build boot image

Perform the following command in "terminal console"

- \$ cd \${BSPHOME}/scripts
- \$ ./mk\_bootimg.sh \${BOARD}

# 1.4.4 To build recovery image

Perform the following command in terminal console

- \$ cd \${BSPHOME}/scripts
- \$ ./mk\_recoveryimg.sh \${BOARD}

# 1.4.5 To build system image

Perform the following command in terminal console

- \$ cd \${BSPHOME}/scripts
- \$ ./mk\_systemimg.sh \${BOARD}

# 1.4.6 To build OTA package

- 1) Perform the following command in terminal console
  - \$ cd \${BSPHOME}/scripts
  - \$ ./mk\_otapackage.sh \${BOARD}
- 2) The OTA package, update.zip, is located in directory:
  - ../android/out/target/product/\${BOARD}

# **1.5** Boot up from SD card or eMMC

# **1.5.1** To create a bootable SD card

Perform the following command in terminal console

- \$ cd \${BSPHOME}/scripts
- \$ ./mksd-android.sh \${SD\_DEVICE}

## **1.5.2** To transfer whole system to onboard eMMC

- 1) Boot up from SD card
- 2) Perform the following command in debug console
  - # cd /data/mkimage/scripts
  - # sh ./mksd-android.sh \${MMC\_DEVICE}
- 3) Remove SD card, then target board can boot up from onboard eMMC.

# 1.6 Customization

#### **1.6.1** To configure Linux kernel

- 1) Perform the following command in terminal console
  - \$ cd \${BSPHOME}/android/kernel\_imx; make ARCH=arm menuconfig
- 2) Linux Kernel Configuration shows up as below:

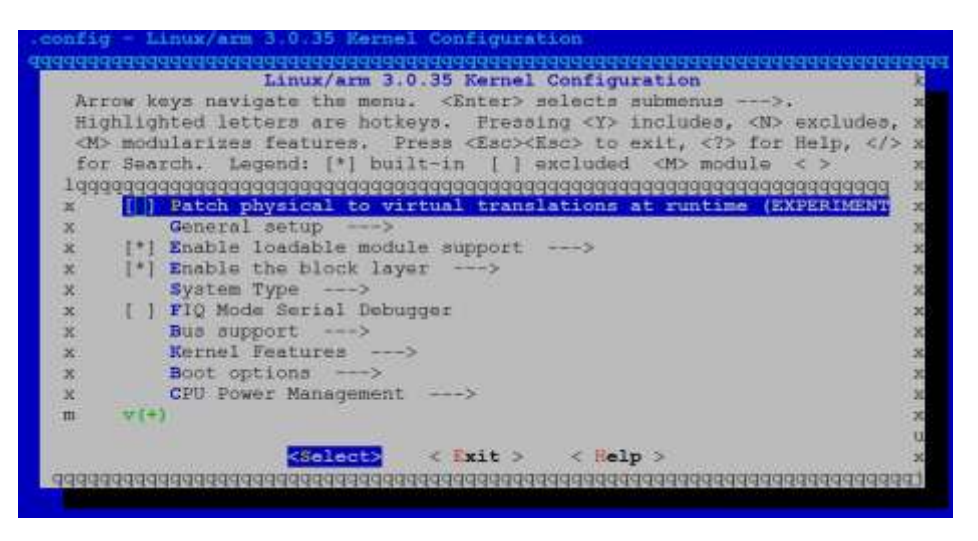

3) By menu, **Device Drivers** / **Network device support**, to select device(s) that want to build in linux kernel.

| Ar<br>Hi<br><m< th=""><th>row key<br/>ghlight<br/>&gt; modul</th><th><pre>/s navigate the menu. &lt;&amp;nter&gt; selects submenus&gt;.<br/>ced letters are hotkeys. Pressing <y> includes, <n> excludes,<br/>arizes features. Press <esc><esc> to exit, <?> for Help,  to exend: [*] built-in [] evoluted (*) module &lt; &gt;</esc></esc></n></y></pre></th><th>i u u u</th></m<> | row key<br>ghlight<br>> modul | <pre>/s navigate the menu. &lt;&amp;nter&gt; selects submenus&gt;.<br/>ced letters are hotkeys. Pressing <y> includes, <n> excludes,<br/>arizes features. Press <esc><esc> to exit, <?> for Help,  to exend: [*] built-in [] evoluted (*) module &lt; &gt;</esc></esc></n></y></pre> | i u u u |
|----------------------------------------------------------------------------------------------------|-------------------------------|----------------------------------------------------------------------------------------------------|---------|
| 199                                                                                                    | adadada                       | Maadaaaaaaaaaaaaaaaaaaaaaaaaaaaaaaaaaa                                                                                                    | 1       |
| x                                                                                                    | A                             | Wetwork device support                                                                                                    | 1       |
| x                                                                                                    | < >                           | Intermediate Functional Block support                                                                                                    |         |
| х                                                                                                    | < >                           | Dummy net driver support                                                                                                    |         |
| ĸ                                                                                                    | < >                           | Bonding driver support                                                                                                    |         |
| х                                                                                                    | < >                           | MAC-VLAN support (EXPERIMENTAL)                                                                                                    |         |
| x                                                                                                    | < >                           | EQL (serial line load balancing) support                                                                                                    |         |
| 8                                                                                                    | <*>                           | Universal TUN/TAP device driver support                                                                                                    |         |
| x                                                                                                    | $\langle \rangle$             | Virtual ethernet pair device                                                                                                    |         |
| n i                                                                                                    | < >                           | ARCnet support>                                                                                                    |         |
| ĸ                                                                                                    | -*-                           | Generic Media Independent Interface device support                                                                                                    |         |
| m                                                                                                    | ∀(+)                          |                                                                                                    |         |
|                                                                                                    |                               |                                                                                                    |         |

4) Refer to <u>1.4.1</u> to build everything.

# 1.6.2 To change Logo

- 1) Prepare new logo with 24bpp PNG format
- 2) Replace old logo with new logo of which filename lists below:

\${BSPHOME}/android/frameworks/base/core/res/assets/images/android-logo-mask.png

3) Refer to 2.4 to update system

## 1.6.3 To integrate with App source code

- Put whole package into below directory: \${BSPHOME}/android/packages/apps/PROJECT\_DIR\_HERE
- 2) Create a file, Android.mk, that looks like below at project directory. LOCAL\_PATH:= \$(call my-dir) include \$(CLEAR\_VARS)

```
LOCAL_MODULE_TAGS := optional
LOCAL_SRC_FILES := $(call all-java-files-under, src)
LOCAL_PACKAGE_NAME := PROJECT_NAME_HERE
LOCAL_CERTIFICATE := platform
include $(BUILD_PACKAGE)
# Use the folloing include to make our test apk.
include $(call all-makefiles-under,$(LOCAL_PATH))
3) Edit the following file:
${BSPHOME}/android/device/fsl/imx6/${BOARD}.mk
to insert correct project name:
```

Ι

/

# **1.6.4** To integrate with prebuilt package (APK)

1) Put "prebuilt apk file" to the following directory:

```
${BSPHOME}/android/device/fsl/${BOARD}
```

2) Edit the following file:

```
${BSPHOME}/android/device/fsl/imx6/${BOARD}.mk
```

to comment out the following red # lines:

```
#define check-product-copy-files
```

```
#$(if $(filter %.apk, $(1)),$(error \
```

```
Prebuilt apk found in PRODUCT_COPY_FILES: $(1), use
BUILD_PREBUILT instead!))
#endef
```

# 3) Edit the following file:

#### \${BSPHOME}/android/device/fsl/imx6/\${BOARD}.mk

#### to insert correct project name:

#### PRODUCT\_COPY\_FILES += \

device/fsl/\${BOARD}/required\_hardware.xml:system/etc/permissions/required\_hardware.xml \
device/fsl/\${BOARD}/init.rc:root/init.freescale.rc \
device/fsl/\${BOARD}/vold.fstab:system/etc/vold.fstab \

device/fsl/\${BOARD}/gpsreset.sh:system/etc/gpsreset.sh \

device/fsl/\${BOARD}/audio\_policy.conf:system/etc/audio\_policy.conf \

device/fsl/\${BOARD}/audio\_effects.conf:system/vendor/etc/audio\_effects.conf \

device/fsl/\${BOARD}/PREBUILT.apk:system/app/PREBUILT.apk

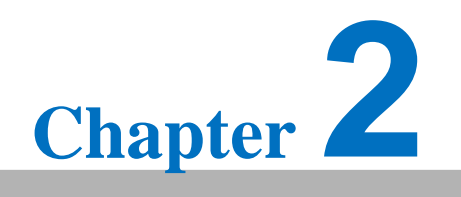

Software Functionality

# 2. Software Functionality

2.1 Serial Port Test

# 2.1.1 Serial Port Setup

1) Click Serial Port

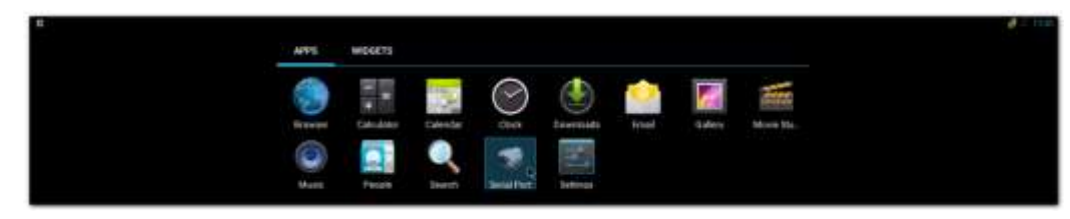

2) Click Setup

| B ♥dd 21 13<br>∰old Aut |
|-------------------------|
| Setup                   |
| Console                 |
| Loopback                |
| Send01010101            |
| About                   |
| Quit                    |
| 5 A B                   |

3) Click **Device**, and choose the used device(e.g. ttymxc1)

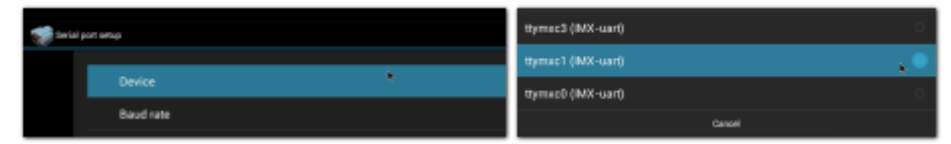

4) Click **Baud rate**, and choose the used baudrate(e.g. 115200)

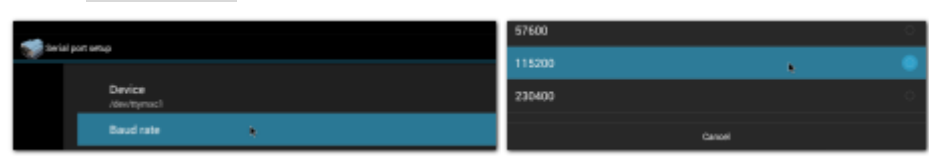

# 2.1.2 Console Test

- 1) Open one serial console.
- 2) Click Console

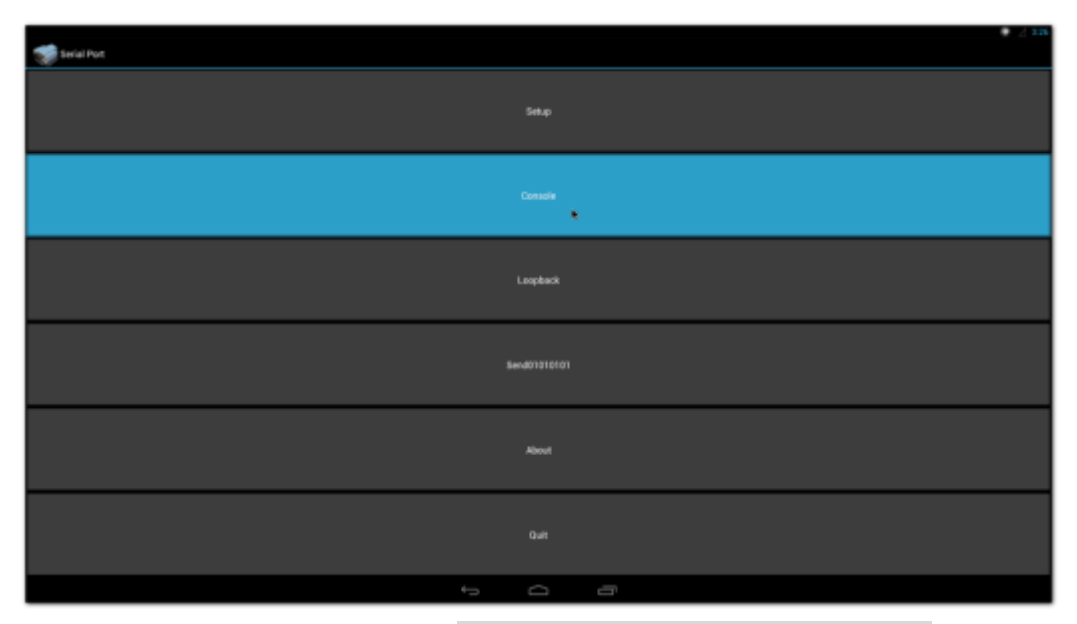

Typing some characters (e.g. "This is a test. 123456789ABCDEF") then pressing Enter in serial console, the identical message will shows up in reception block as below:

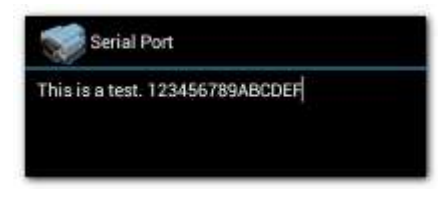

On the other hand, typing some message (ex. "MESSAGE from Android") in emission block, the identical message will shows up in serial console as below:

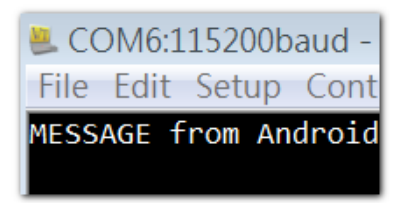

#### 2.1.3 Loopback Test

- 1) Plug loopback device into COM2
- 2) click Loopback

The loopback test result will show up as below

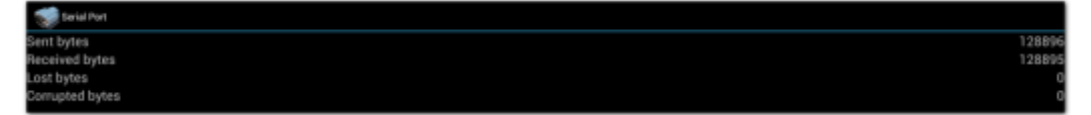

#### 2.1.4 Send01010101 Test

- 1) Open one serial console.
- 2) Click Send01010101 .

The character "U" (b'01010101) will show up continuously as below:

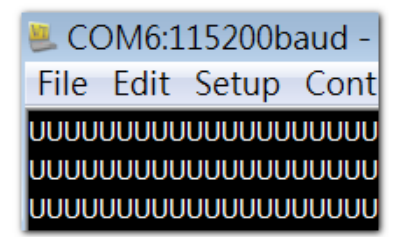

# 2.2 Display Output Option

### 2.2.1 Single HDMI Display

Perform the following command in u-boot:

```
setenv bootargs 'console=ttymxc0,115200 androidboot.console=ttymxc0
vmalloc=400M init=/init video=mxcfb0:dev=hdmi,1920x1080M@60,bpp=32
video=mxcfb1:off video=mxcfb2:off video=mxcfb3:off fbmem=28M
androidboot.hardware=freescale'
saveenv
reset
```

# 2.2.2 Single VGA Display

Perform the following command in u-boot:

```
setenv bootargs 'console=ttymxc0,115200 androidboot.console=ttymxc0
vmalloc=400M init=/init video=mxcfb0:dev=lcd,1920x1080M@60,bpp=32
video=mxcfb1:off video=mxcfb2:off video=mxcfb3:off fbmem=28M
androidboot.hardware=freescale'
saveenv
reset
```

# 2.2.3 Single LVDS Display

Perform the following command in u-boot:

```
setenv bootargs 'console=ttymxc0,115200 androidboot.console=ttymxc0
vmalloc=400M init=/init video=mxcfb0:dev=ldb,1024x768M@60,bpp=24
video=mxcfb1:off video=mxcfb2:off video=mxcfb3:off fbmem=28M
androidboot.hardware=freescale'
saveenv
reset
```

#### 2.2.4 Dual Display

For example of HDMI & VGA, Perform the following command in u-boot:

```
setenv bootargs 'console=ttymxc0,115200 androidboot.console=ttymxc0
vmalloc=400M init=/init video=mxcfb0:dev=hdmi,1920x1080M@60,bpp=32
video=mxcfb1:dev=lcd,1920x1080M@60,bpp=32 video=mxcfb2:off
video=mxcfb3:off fbmem=28M,28M androidboot.hardware=freescale'
saveenv
reset
```

# 2.3 Network Setup

#### 2.3.1 Wi-Fi

1) Click Settings

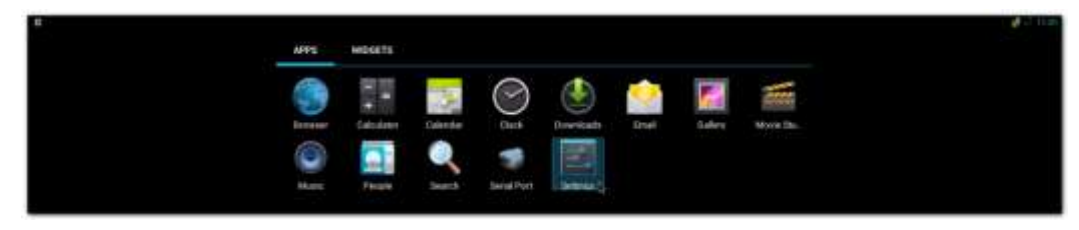

2) Turn Wi-Fi on

| ettiga .               |  |  | 49 | ÷ | I |
|------------------------|--|--|----|---|---|
| WRELEDS & NETWORKS     |  |  |    |   |   |
| ▼-W0+F1                |  |  |    |   |   |
| O Data usage           |  |  |    |   |   |
| Ethernet configuration |  |  |    |   |   |

3) Choose ESSID (e.g. ESSD Testing )

| WRELESS & NETWORKS     |      |                                                     |   |
|------------------------|------|-----------------------------------------------------|---|
| <b>* W</b> (0)         | 1000 | HALCHA                                              | 8 |
| () Data usage          |      | Designed with HTM/NETRO (NET) availables            | × |
| Ethernet configuration |      | SAPIDO<br>Internet with minit (minit a calibration) | * |
| More                   |      | ESSO Testing                                        | ÷ |
| DEVICE                 |      | Generated and HEAVANIAN (MILL) and HEAVANIAN        |   |

4) Input correct password

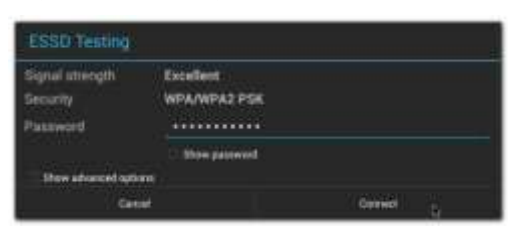

5) Wi-Fi Authenticating/Connecting/Obtaining IP address

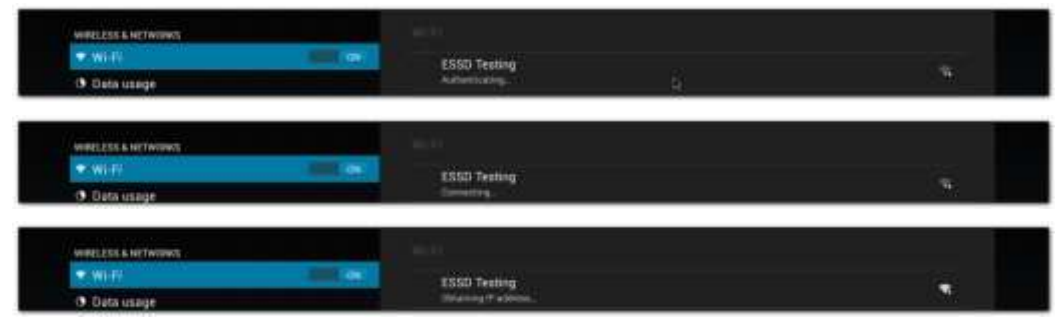

6) Wi-Fi connected

| WRELESS & RETWORKS | _     | - miki       |   |
|--------------------|-------|--------------|---|
| ▼100               | 100 B | ESSE Testing | 2 |
| O Data usage       |       | Coveral      | × |

# 2.3.2 Ethernet

1) Click Settings / Ethernet configuration , then Turn on Ethernet

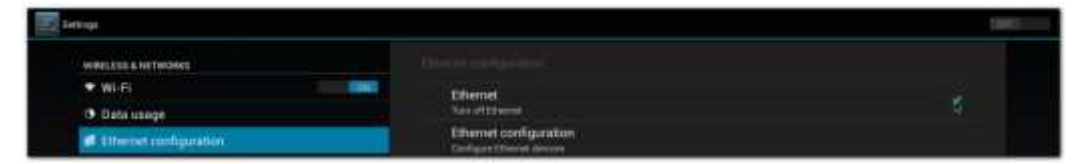

#### 2) Click Ethernet configuration

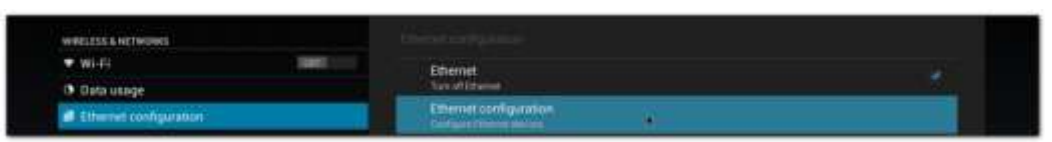

3) Choose Connection Type (DHCP or Static IP)

| Configure Ethernet device                                |        | Configure Ethernet device                                            |       |  |  |
|----------------------------------------------------------|--------|----------------------------------------------------------------------|-------|--|--|
| Ethernet Devices:<br>and                                 |        | Ethernet Devices                                                     |       |  |  |
| Connection Type<br>* DrCP<br>Trace<br>Type<br>IP address |        | Connection Type<br>(n-C)<br>Total II<br>IP address<br>192.168.203.44 |       |  |  |
| Netmask                                                  |        | Netmask<br>255 255 255 0                                             |       |  |  |
| DNS address                                              |        | DNS address<br>192.168.203.1                                         |       |  |  |
| Gateway address                                          |        | Gateway address<br>192.168.203.1                                     |       |  |  |
| Disait                                                   | 500 at | Deard                                                                | 100 D |  |  |

# 2.4 To update system

- 1) Refer to <u>1.4.6</u> to build OTA package.
- 2) Plug SD card that contains OTA package(update.zip) into SD slot.
- 3) Click Settings / About tablet / Addition system updates :

| Ethernet configuration       |                                                                                                    |   |
|------------------------------|----------------------------------------------------------------------------------------------------|---|
| Murs                         |                                                                                                    | _ |
| evice                        | Additional system updates                                                                                                    |   |
| H Bound                      | Status                                                                                                    |   |
| D Display                    | Dates of the balance reflection and other information                                                                                                    |   |
| E Storage                    | Legal information                                                                                                    |   |
| 3 Appa                       | Madei surelare                                                                                                    |   |
| 1 Users                      | Android vention                                                                                                    |   |
| California:                  |                                                                                                    |   |
| Location access              | Busidiand version                                                                                                    |   |
| <ul> <li>Security</li> </ul> | A Second Second S                                                                                                    |   |
| Language & input             | Rattal version<br>1.1.25-26(5-gdywadar                                                                                                    |   |
| D Bachup & reset             | Weight Weight (1997) and the state of the state of the st |   |
| 000ukm                       | apuild number                                                                                                    |   |
| + Add account                | rab, All Driving & 2.2.1.1.0 red ang winning 2014/071 10/011 environ                                                                                                    |   |
| INITEM                       |                                                                                                    |   |
| 9 Date & time                |                                                                                                    |   |
| Accessibility                |                                                                                                    |   |
| 3 Developer options          |                                                                                                    |   |
| About tablet                 |                                                                                                    |   |

4) Wait for one moment, system will reboot for updating

| 2 Settap |             |               |                   |  |  |
|----------|-------------|---------------|-------------------|--|--|
|          |             |               |                   |  |  |
|          |             |               |                   |  |  |
| ¢r.      |             |               |                   |  |  |
| 0        |             |               |                   |  |  |
| =        |             |               |                   |  |  |
| 17       |             |               |                   |  |  |
| 1        | uses<br>Acc | Dower off     |                   |  |  |
| +        |             |               |                   |  |  |
|          |             | O shatty com. |                   |  |  |
| .03      |             |               |                   |  |  |
| (9)      |             |               |                   |  |  |
|          |             |               |                   |  |  |
| 100      |             |               |                   |  |  |
| - P.     |             |               |                   |  |  |
| . 6.     |             |               |                   |  |  |
| 105      |             |               |                   |  |  |
| 10       |             |               |                   |  |  |
|          |             |               |                   |  |  |
|          |             |               | The second second |  |  |

5) It will take some time to update.

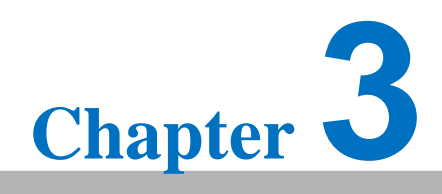

System Recovery

# 3. System Recovery

Please refer to 1.5.1 & 1.5.2 to create a bootable SD card and transfer whole system to on-board eMMC.